## Locating Parts Shipment Information in GoServicePro

This process is completed by Field Engineers using GoServicePro (GSP).

This article reviews the steps to locate part shipment information.

- 1. Open the Work Order line in GoServicePro.
- 2. Click Part Orders under Work Order Details.
- 3. Click on the **PR link** associated with the parts you would like to track.

**Note:** Status and Condition of PR line should be Intransit Shipped (for Sale and Adv Exch Out) and Request Satisfied Complete (for R&R Out). If it is not, call dispatch for assistance.

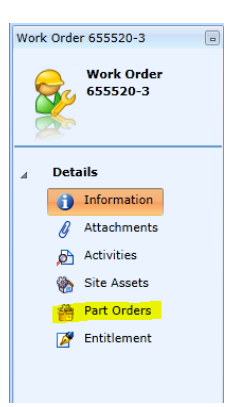

| A Part Orders |    |                                            |      |             |           |            |           |                      |       |                      |                       |          |  |  |
|---------------|----|--------------------------------------------|------|-------------|-----------|------------|-----------|----------------------|-------|----------------------|-----------------------|----------|--|--|
|               | Se | Search Enter Search Criteria Here 🔎 🤪 Help |      |             |           |            |           |                      |       |                      |                       |          |  |  |
|               |    | Order ID                                   | Туре | Part Number | Rev       | Case/WO ID | Status    | Condition            | Queue | Create Date          | Expected Fulfill Date | Orig. ID |  |  |
|               | Ÿ  |                                            |      |             |           |            |           |                      |       |                      |                       |          |  |  |
| l             |    | PR362971-2                                 | Sale | W-2254      | 00        | 655520-3   | Intransit | Shipped              |       | 9/18/2014 5:08:00 PM | 9/22/2014 3:36:50 PM  |          |  |  |
|               |    | PR362971-1 Adv Exch Out EX-A-2538          |      | 655520-3    | Intransit | Shipped    |           | 9/18/2014 5:07:40 PM |       |                      |                       |          |  |  |

• The Part Movement screen opens.

4. Click on the PR line link under the Header ID column within the Part Movement window.

| Part Movement |   |           |            |              |             |     |          |      |          |           |           |                      |                      |
|---------------|---|-----------|------------|--------------|-------------|-----|----------|------|----------|-----------|-----------|----------------------|----------------------|
|               | 1 | Header ID | Order ID   | Туре         | Part Number | Rev | Orig. ID | Open | Returned | Status    | Condition | Create Date          | Required Date        |
|               | ٣ |           |            |              |             |     |          |      |          |           |           |                      |                      |
|               |   | PR362971  | PR362971-2 | Sale         | W-2254      | 00  |          | 1    |          | Intransit | Shipped   | 9/18/2014 5:08:00 PM | 10/2/2014 5:06:00 PM |
|               |   | PR362971  | PR362971-1 | Adv Exch Out | EX-A-2538   |     |          | 1    |          | Intransit | Shipped   | 9/18/2014 5:07:40 PM | 10/2/2014 5:06:00 PM |
|               | • |           |            |              |             |     |          |      |          |           |           |                      |                      |

• A new tab opens within your workspace for the Part Order with the PRxxxxxx number.

5. Click the **Addresses** tab.

• The address listed here is where the parts were physically shipped to.

| ۰                      | 1 Information                                                                                                    |  |  |  |  |  |  |  |
|------------------------|----------------------------------------------------------------------------------------------------|--|--|--|--|--|--|--|
| Part Order<br>PR362971 | **Parts Billable** Shipping Address                                                                                                    |  |  |  |  |  |  |  |
| 1 Com                  | Please Note that changes made to the Ship-To address on this tab will NOT update the Ship-To address for this site. Changes will be 🔚 Save Ship To |  |  |  |  |  |  |  |
| ⊿ Details              | the part order only.                                                                                                    |  |  |  |  |  |  |  |
| Information            | Site Name P                                                                                                    |  |  |  |  |  |  |  |
| Ine Items              | Attn First, Last *                                                                                                    |  |  |  |  |  |  |  |
| E Activity             | Phone *                                                                                                    |  |  |  |  |  |  |  |
| p Activity             | Address1 *                                                                                                    |  |  |  |  |  |  |  |
|                        | Address2                                                                                                    |  |  |  |  |  |  |  |
|                        | City,State.County *                                                                                                    |  |  |  |  |  |  |  |
|                        | Country,PostalCode USA                                                                                                    |  |  |  |  |  |  |  |
|                        | Shipping Price Ship Price Ship Actual                                                                                                    |  |  |  |  |  |  |  |

6. Click **Tracking Information** in the ribbon bar to view the UPS or FedEx tracking information.

| Save  | Logging Tracking Not   | g Track<br>ion Inform<br>fication Tracking In | king<br>lation Lo<br>formation Inter | Inventory<br>lokup Report | PartOrder<br>Detail Summary<br>Report |  |  |   |  |  |
|-------|------------------------|-----------------------------------------------|--------------------------------------|---------------------------|---------------------------------------|--|--|---|--|--|
|       |                        | 1 Informatio                                  | n 🖉 Address                          | ses                       |                                       |  |  | 6 |  |  |
| P     | Part Order<br>PR545118 | Shipping Addre                                | 🔚 Save Ship To                       |                           |                                       |  |  |   |  |  |
| ⊿ Det | ails                   | the part order                                |                                      |                           |                                       |  |  |   |  |  |
| 6     | Information            | Site Name                                     |                                      | Ą                         |                                       |  |  |   |  |  |
| 12    | Line Items             | Attn First, Last                              | Attn First, Last *                   |                           |                                       |  |  |   |  |  |
| B     | Activity               | Phone *                                       |                                      |                           |                                       |  |  |   |  |  |

A pop up will appear with the tracking information. Highlighted items pictured below identify the shipping method (UPS or FedEx), tracking number, and status. This information is real time.

|   | 2                                          | <b>A=@</b>             |            |        |                 |          |
|---|--------------------------------------------|------------------------|------------|--------|-----------------|----------|
|   | Inventory<br>Lookup Report                 | PartOrde<br>Detail Sum | r<br>nary  |        |                 |          |
| Т | racking Information                        |                        |            |        |                 |          |
|   | Tracking Informa                           |                        |            |        |                 |          |
|   | Track Part Order PF                        |                        |            |        |                 |          |
|   | Package: 1<br>Reference: PR<br>Carrier: UP | 8545118: 51            | 00-101-15  | 520    |                 |          |
|   | Destination: AL                            | JSTIN TX 78            | 701        |        |                 |          |
|   | Tracking #: 1Z                             | 570083016              | 1550977    |        |                 |          |
|   | Status: De<br>Shin Date: 07                | 2/18/2017              |            |        |                 |          |
|   | Delivery Date: Ju                          | il 19, 2017 0          | 9:58 AM    |        |                 |          |
|   | Timestamp                                  |                        | Descri     | otion  | Location        |          |
|   | Jul 19, 2017 09:58                         | 3 AM Deliver           | ed         |        | AUSTIN, TX      |          |
|   | Jul 19, 2017 08:17                         | 7 AM Out Fo            | r Delivery |        | AUSTIN, TX      |          |
|   | Jul 19, 2017 07:38                         | 3 AM Arrival           | Scan       |        | AUSTIN, TX      |          |
|   | Jul 19, 2017 05:44                         | AM Depart              | ure Scan   |        | SAN ANTONIO, TX |          |
|   | Jul 19, 2017 04:57                         | 7 AM Arrival           | Scan       |        | SAN ANTONIO, TX |          |
|   | Jul 19, 2017 03:50                         | ) AM Depart            | ure Scan   |        | LOUISVILLE, KY  |          |
|   | Jul 19, 2017 12:42                         | 2 AM Arrival           | Scan       |        | LOUISVILLE, KY  |          |
|   | Jul 18, 2017 09:57                         | 7 PM Depart            | ure Scan   |        | SIOUX FALLS, SD |          |
|   | Jul 18, 2017 09:01                         | PM Arrival             | Scan       |        | SIOUX FALLS, SD |          |
|   | Jul 18, 2017 08:50                         | ) PM Depart            | ure Scan   |        | SIOUX FALLS, SD |          |
|   | Jul 18, 2017 06:47                         | 7 PM Origin            | Scan       |        | SIOUX FALLS, SD | <b>•</b> |
|   |                                            |                        |            | Cancel |                 |          |

7. If you're still unable to get the tracking number, please call dispatch at 866-325-8425, Option 2.